## **TASCAM US-224 Driver Version 3.2.1**

## Installation/Removal Procedures for Mac OS 9.2.2

The file (US224\_OS9\_3\_21.hqx) is a self-extracting archive, which means that Stuffit will automatically expand the file once it finishes downloading it. Once unStuffed, an installer icon labeled 'US-224 v3.2.1 Installer" will appear in the same folder the .hqx file was downloaded into.

## To install the 3.2.1 driver software:

- 1. Double-click on the 'US-224 v3.2.1Installer' icon. You should now see the splash screen for the installer. Turn OFF your US-224 and click 'Continue' to advance to the next window.
- 2. 'Important Information' this window provides a brief description of each file installed and offers the option to print if desired. Click 'Continue' to proceed.
- 3. 'Software License Agreement' Please read and then click 'Agree' to proceed and verify that you agree with the Software License Agreement on the warning panel.
- 4. You will see the message 'preparing to install'. This might take as long as a minute of two if you have OSX installed on the same drive, as the installer must look through the whole disk for the correct locations to install the components.
- 5. 'Easy Install'. Acknowledge by either clicking 'Install' or pressing 'Return'. If you do not wish to continue you may click 'Quit' at this point'.
- 6. Press 'Yes' or Return to acknowledge that your computer might restart after installation.
- 7. After the software has been successfully installed, click 'Restart' to complete the process.